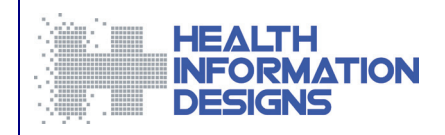

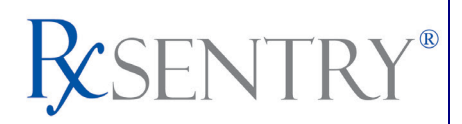

# **Practitioner's Training Guide**

North Carolina Department of Health and Human Services Controlled Substance Reporting System

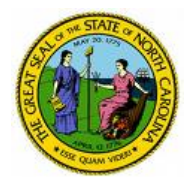

August 2014

## Contents

| 1 | Document Overview                                       | 1  |
|---|---------------------------------------------------------|----|
|   | Purpose and Contents                                    | 1  |
| 2 | System Overview                                         |    |
|   | About the RxSentry Prescription Drug Monitoring Program | 2  |
| 3 | Accessing RxSentry                                      | 3  |
|   | About This Chapter                                      | 3  |
|   | Log In to RxSentry                                      | 3  |
|   | System Message and Alerts                               | 4  |
|   | Delegate Accounts                                       | 4  |
|   | Request Access                                          | 4  |
|   | Linking Delegate Accounts                               | 6  |
|   | Log Off RxSentry                                        | 7  |
|   | Session Timeouts                                        | 8  |
| 4 | Using RxSentry                                          | 9  |
|   | About This Chapter                                      | 9  |
|   | Practitioner/Pharmacist Query                           | 9  |
|   | Search History                                          | 12 |
|   | View Query Status                                       | 14 |
| 5 | Assistance and Support                                  | 16 |
|   | Technical Assistance                                    | 16 |
|   | Administrative Assistance                               | 16 |
| 6 | Document Information                                    |    |
|   | Copyright Notice and Trademarks                         | 17 |
|   | Disclaimer                                              |    |
|   | Formatting Conventions                                  | 17 |
|   | Version History                                         |    |
|   | Change Log                                              |    |

## **1** Document Overview

#### **Purpose and Contents**

The *RxSentry*® *Training Guide for North Carolina Practitioners* serves as a step-by-step training guide for medical practitioners and prescribers using RxSentry for querying purposes. It includes such topics as:

- Creating query requests
- Viewing query request status
- Generating reports

**Note**: An electronic copy of this guide is also available for viewing or downloading on the RxSentry website.

## 2 System Overview

#### About the RxSentry Prescription Drug Monitoring Program

The RxSentry Prescription Drug Monitoring Program is a Web-based system that facilitates the collection, analysis, and reporting of information on the prescribing, dispensing, and use of prescription drugs.

The system materially assists state regulators and practitioners authorized to prescribe and dispense controlled substances in the prevention of diversion, abuse, and misuse of controlled substance prescription medication.

The use of data collected through RxSentry allows for the provision of education and information, early intervention, prevention of diversion, investigation, and enforcement of existing laws governing the use of controlled substances.

This state-of-the-art system serves as a valuable tool in the effort to protect the health and welfare of our citizens by reducing the abuse of prescription drugs.

**Note**: For the purposes of this document, the RxSentry Prescription Drug Monitoring Program is referred to as RxSentry.

## 3 Accessing RxSentry

### **About This Chapter**

This chapter provides the steps you must follow to log in to RxSentry, retrieve system messages, register for a delegate account, and link delegate accounts.

### Log In to RxSentry

Perform the following steps to log in to RxSentry:

1 Open an Internet browser window and type the following URL in the address bar: <u>https://nccsrsph.hidinc.com</u>. A login window is displayed:

| Authentication | Required X                                                                                              |
|----------------|----------------------------------------------------------------------------------------------------|
| ?              | A username and password are being requested by https://nccsrsph.hidinc.com. The site says:<br>"webuser" |
| User Name:     |                                                                                                    |
| Password:      |                                                                                                    |
|                | OK Cancel                                                                                               |

- **2** Type your user name in the **User Name** field.
- **3** Type your password in the **Password** field.
- 4 Click **OK**. The RxSentry home page is displayed:

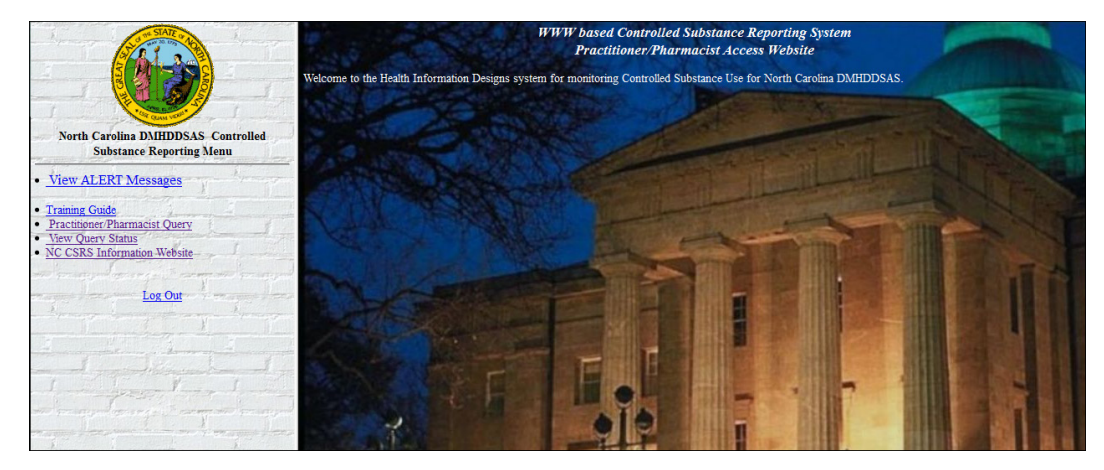

The left side of window contains the RxSentry menu, and the right side of the window contains the results of the menu function selected.

**Note**: If desired, click the **NC CSRS Information Website** link on the RxSentry home page for more information about the North Carolina Controlled Substance Reporting System.

#### System Message and Alerts

Periodically, the North Carolina DHHS office may wish to share information with you, such as new legislation or information about changes to the controlled substances reporting system. When this information is posted to your RxSentry account, the **View Alert Messages** function is displayed on the RxSentry home page. Once you open the alert, read it, and click the option to confirm the alert was read, the **View Alert Messages** function does not display again until a new alert is received.

### **Delegate Accounts**

#### **Request Access**

**Note**: If you have controlled substance prescribing authority, you must register by following the instructions provided at <a href="http://www.ncdhhs.gov/MHDDSAS/controlledsubstance/csrs-applicationform12-13-12.pdf">http://www.ncdhhs.gov/MHDDSAS/controlledsubstance/csrs-applicationform12-13-12.pdf</a>. You may NOT register as a delegate account holder.

Perform the following steps to request a delegate account:

1 Open an Internet browser window and type the following URL in the address bar: <u>https://nccsrs.hidinc.com/ncsignup.html</u>.

A login window is displayed:

| Authentication | Required                                                                                              | x |
|----------------|----------------------------------------------------------------------------------------------------|---|
| ?              | A username and password are being requested by https://nccsrs.hidinc.com. The site says:<br>"webuser" |   |
| User Name:     |                                                                                                    |   |
| Password:      |                                                                                                    |   |
|                | OK Cancel                                                                                             |   |

- 2 Type *newacct* in the **User Name** field.
- **3** Type *welcome* in the **Password** field.
- 4 Click OK.

The Delegate Access Request Form is displayed as shown on the following page.

| NC CSRS Delegate Access Request Form                                                                                                    |
|----------------------------------------------------------------------------------------------------|
| * LAST Name: * FIRST Name:                                                                                                    |
| * Date of Birth (MM/DD/YYYY): State License Number (if available):                                                                                                    |
| Licensing State: Select a state                                                                                                    |
| * Security Question: Select a question                                                                                                    |
| * Physical Address:                                                                                                    |
| * City: * State: Select a state * Zip Code:                                                                                                    |
| Mailing Address (if different):                                                                                                    |
| City: State: Select a state                                                                                                    |
| * Name of Employer: * Job Title:                                                                                                    |
| * Email Address:                                                                                                    |
| Please provide your sponsor's information:         * LAST Name:         * FIRST Name:                                                                                                    |
| * North Carolina License Number: DEA Number (if available):                                                                                                    |
| By submitting this application, I certify that:                                                                                                    |
| 1) I satisfy all requirements and am eligible to create an account to access the North Carolina CSRS database pursuant to North Carolina General Statute 90-113.74 (c)(1).                                                                                                    |
| 2) I understand that my use of the NC CSRS database is permitted only in connection with providing medical or pharmaceutical care for the patient.                                                                                                    |
| 3) I understand that any other access or disclosure of CSRS data is a violation of North Carolina law and may result in civil sanctions or disciplinary action. I further understand that I will treat the information in the system as any other health care information and will protect the information in my possession in accordance with federal and state laws governing health care information. |
| 4) I understand that I am responsible for all use of my user name and password. I understand that I am not authorized to<br>share my access privileges. If any authentication or password is lost or compromised, I agree to immediately contact my<br>delegate sponsor to unlink my account from his or her own.                                                                                        |
| 5) I understand that all use of the NC CSRS database may be monitored and audited for unusual or potentially<br>unauthorized use.                                                                                                    |
| Delegate Account Holder:                                                                                                    |
| I agree to immediately notify the practitioner(s), who have granted me delegated access to act on their behalf, to remove<br>authorization, when my access to the database is no longer required.                                                                                                    |
| I understand that the NC CSRS is authorized to conduct auditing activities to monitor for unusual or potentially unauthorized use of the system.                                                                                                    |
| I certify under penalty of perjury under the laws of the State of North Carolina that the foregoing is true and correct.                                                                                                    |
| *If you have controlled substance prescribing authority, you must register by following the instructions provided at http://www.ncdhhs.gov/MHDDSAS/controlledsubstance/csrs-applicationform12-13-12.pdf. You may NOT register as a delegate account holder.                                                                                                    |
| Accept & Submit                                                                                                    |

**5** Complete the fields on this form, noting that required fields are indicated with an asterisk (\*).

#### 6 Click Accept & Submit.

If information is incomplete or missing, a message is displayed indicating which fields must be corrected before your access request form can be submitted.

If all information has been properly supplied, a completed access request form is displayed, along with a prompt to print the form. Print the form if desired.

The North Carolina Controlled Substance Reporting System (CSRS) program staff will review your application and verify the information. You may be contacted if additional information is required.

If you are approved for an account, you will be notified via two separate e-mails. The first e-mail will contain your approval notification and user name information. The second e-mail will contain your temporary password, your personal identification number (PIN) that you will use to identify yourself if you need assistance from the HID Help Desk, and the steps to follow to log in to the system. You will be required to change the temporary password immediately when you first attempt to access the system.

Once your account has been approved, you must notify the master account holder on whose behalf you will be accessing the system. You will not be able to perform any queries until your account has been linked with that of your master account holder.

#### **Linking Delegate Accounts**

This function is used only by master account holders to select and activate associated delegate account holders.

Perform the following steps to link delegate accounts:

- **1** Log in to RxSentry.
- 2 From the home page, click **Delegate Accounts**. A window similar to the following is displayed:

| Currently Linked to Delegate Accounts | Link Additional Delegate A                          | ccounts                                                                                                    |   |
|---------------------------------------|-----------------------------------------------------|----------------------------------------------------------------------------------------------------|---|
| *                                     | RN MD<br>RTECH<br>LPN<br>RN<br>LN<br>RN<br>RN<br>RN | St. Alexius Clinics<br>Unity Medical Center/Grafton Family Clinic<br>CVS Pharmacy 8620<br>7 Day Clinic<br>Unity Medical Center<br>Altru Clinic Lake Region<br>Tioga Clinic<br>Sanford Health, MN | * |
| *Multiple Selections Allowed. Hold do | Sut                                                 | mit tiple selections.                                                                                                    |   |

All delegate accounts currently associated with your master account are displayed in the **Currently Linked to Delegate Accounts** section of this window.

Delegate accounts that have been approved and are awaiting master account holder association are displayed in the **Link Additional Delegate Accounts** section of

this window. For each delegate account holder, the last/first name, user group, user ID, and agency are displayed. To quickly locate a delegate account holder, type the first letter of the delegate account holder's last name.

**3** Click to select the desired delegate account or select multiple delegate account holders by holding down the **[Ctrl]** key while clicking each name.

#### 4 Click Submit.

A window similar to the following is displayed, illustrating that the delegate account holders were linked:

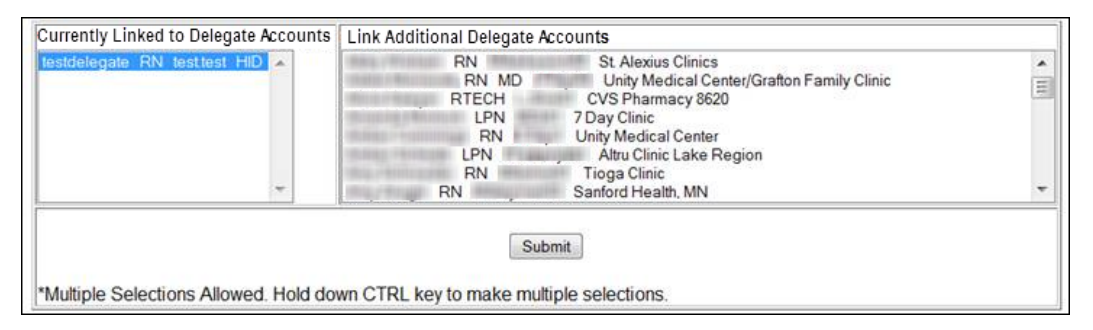

**Note**: It is the responsibility of the master account holder to remove any delegate account holders no longer associated with the master account. To perform this action, hold down the **[Ctrl]** key while clicking the delegate account name(s) in the **Currently Linked to Delegate Accounts** section of this window, and then click **Submit**.

### Log Off RxSentry

To ensure your login credentials (user name and password) are not used by an unauthorized individual to access RxSentry, it is important that you log out of the system when you have completed your session. To do so, click **Log Out** from the RxSentry menu, and then close your Internet browser.

**Note**: Clicking **Log Out** closes your session and allows you to re-enter the system by simply supplying your password. If you do not plan to use the system for a period of time, click **Log Out**, and then *close ALL open Internet browser windows* to prevent another user from inadvertently attempting to access your session.

#### **Session Timeouts**

Session timeouts occur following fifteen (15) minutes of inactivity in the system, and the following message is displayed:

|                       | Session Timeout                                                                       |
|-----------------------|---------------------------------------------------------------------------------------|
| Your<br>Please type i | session has expired due to inactivity.<br>n your password to reactivate your session. |
|                       | User Password:                                                                        |
|                       | Submit                                                                                |

Perform one of the following actions:

If you wish to log in with the same user ID, type your password in the **User Password** field, and then click **Submit**.

Or

If you wish to log in with a different user ID, *close ALL open Internet browser windows*, and then log in again. You will be prompted to enter both your user ID and password.

## 4 Using RxSentry

#### **About This Chapter**

This chapter explains how to create queries regarding recipient usage of controlled substances and view your query history. Master account holders may also view the query history of their delegates.

#### **Practitioner/Pharmacist Query**

This function is used to create queries that are used to report information about recipient usage of controlled substances.

Perform the following steps to create a query:

- **1** Log in to RxSentry.
- 2 From the home page, click **Practitioner/Pharmacist Query**.

A window similar to the following is displayed:

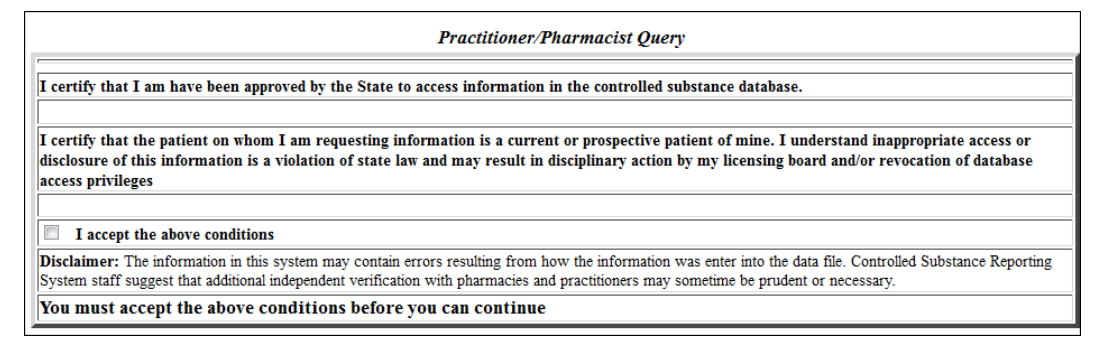

You may query any recipient name, but before you can view the results of the query, you must authenticate the query by indicating that the query is for a valid reason and that you have the potential to provide a service to the recipient whose name is being queried.

**Note**: Without selecting the **I accept the above conditions** check box, you will not be able to access the Practitioner/Pharmacist Query window.

3 Select the I accept the above conditions check box.

A window similar to the following is displayed:

| Report Format:                           | Recipient Query                                                                             |                                                                                                    |                                                               |                                      |
|------------------------------------------|---------------------------------------------------------------------------------------------|----------------------------------------------------------------------------------------------------|---------------------------------------------------------------|--------------------------------------|
|                                          | Name Selection                                                                              |                                                                                                    | Demographic Focus                                             | Zipcode Selection<br>(blank for all) |
|                                          | Begins with<br>Sounds like<br>Recipient: Føsløst Last Name =<br>*Last Name:<br>*First Name: | and First Name Begins                                                                                | Gender All V<br>*Target DOB<br>mm/dd/<br>Within Exact Match V | ())))                                |
|                                          | Primary Addre                                                                               | ss:                                                                                                  | City:                                                         |                                      |
|                                          | Other Address                                                                               | 1:                                                                                                   | City:                                                         |                                      |
|                                          | Other Address                                                                               | 2:                                                                                                   | City:                                                         |                                      |
| *D                                       | ispensed Timeframe From: 02/0<br>mm/dd/yyyy                                                 | 9/2014                                                                                               | *Dispensed Timefra<br>mm/d                                    | <b>me To:</b> 08/08/2014<br>d/уууу   |
|                                          |                                                                                             | Preset Timeframe<br>Custorn Timehra<br>Past Month<br>Past Three Mont<br>Past Six Months<br>Past Year | hanges                                                        |                                      |
| *Master Accounts                         | AH_Test AH_Test                                                                             |                                                                                                    |                                                               |                                      |
| *Required Field<br>All required fields i | must be filled in.                                                                          | lde an marsible                                                                                      |                                                               |                                      |

**4** Complete the information on the **Practitioner/Pharmacist Query** window, using the field descriptions in the following table as a guideline:

| Field Name              | Usage                                                                                                    |
|-------------------------|----------------------------------------------------------------------------------------------------|
| Recipient Name<br>Last  | (Required) Type the recipient's last name. You may<br>use the "Begins with" or "Sounds like" options if the<br>actual last name is not known.<br>You may also search for a specific recipient by using<br>partial text, for example, type <i>Smi</i> to display a list of<br>recipients containing "Smi" in the first three letters of<br>their last name.    |
| Recipient Name<br>First | (Required) Type the recipient's first name. You may<br>use the "Begins with" or "Sounds like" options if the<br>actual first name is not known.<br>You may also search for a specific recipient by using<br>partial text, for example, type <i>Tho</i> to display a list of<br>recipients containing "Tho" in the first three letters of<br>their first name. |
| Gender                  | This field is automatically populated with "All" and cannot be changed.                                                                                                    |
| Target DOB              | (Required) Type the recipient's date of birth using the <i>mm/dd/yyyy</i> format.                                                                                                    |
| Within                  | Used in conjunction with the <b>Target DOB</b> field to specify a time range within which to match the date of birth.                                                                                                    |

| Field Name                                                                                            | Usage                                                                                                    |
|----------------------------------------------------------------------------------------------------|----------------------------------------------------------------------------------------------------|
| Zipcode selection                                                                                     | Narrow your search by typing a specific ZIP code, or leave this field blank to produce a wider range of results.                                                                                                    |
| Primary Address<br>City                                                                               | Narrow your search by typing the recipient's primary<br>address and city of residence, if known, or you may<br>leave these fields blank to produce a wider range of<br>results.                                           |
| Other Address 1<br>City<br>Other Address 2<br>City                                                    | Use these fields to enter any other known addresses<br>and cities for the recipient, or you may leave these<br>fields blank to produce a wider range of results.                                                          |
| Dispensed Timeframe<br>From                                                                           | Use this field to enter a specific dispensing start date, for example, 01/01/07.                                                                                                    |
| Dispensed Timeframe To                                                                                | Use this field to enter a specific dispensing end date, for example, 01/31/07.                                                                                                    |
| Preset Timeframe Ranges                                                                               | Use this field to select from a list of predefined time<br>frame ranges. If this function is used, any values<br>supplied in the <b>Dispensed Timeframe From</b> and<br><b>Dispensed Timeframe To</b> fields are ignored. |
| Master Accounts<br><b>Note</b> : This field only<br>displays if you are a<br>delegate account holder. | Select the master account holder for whom the query is being created.                                                                                                    |

**5** Once all criteria have been entered or selected, click **Submit**. A window similar to the following is displayed:

**6** From the **Recipient Report** section of this window, click the desired recipient's name.

- **7** Select one of the following sort options:
  - Sort by Date Only: this option sorts by prescription dispense date (newest to oldest)
  - Sort by Recipient by Date: this option sorts first by recipients (patient IDs, in numerical order) and then by prescription dispense date

#### 8 Click Request.

A window similar to the following is displayed:

| Open in new<br>Generate<br>Report | window             |            |                       |                                       |                                               | Dispe<br>DUMMY,<br>DUMMY, D-I<br>DUMMY, D-I<br>DUMMY, D-I<br>DUMMY | nsed  <br>5 out (<br>D - DC<br>D - DC<br>D - DC<br>D - DC<br>D - DC<br>D - DC<br>D - DC | Recipient Re<br>From 09/21/20<br>of 5 Recipient<br>08: 09/08/1944<br>09/08/1948 - 1<br>09/08/1948 - 1<br>09/08/1948 - 1 | port<br>11 to 09/20/201<br>s Selected<br>3 - 442 Anywhei<br>3 - 123 Anywhere S<br>23 Anywhere S<br>48 - 123 Anywh | 2<br>re St<br>te St<br>t Apt A3<br>t Apt A1<br>ere |                   |                   |                    |                  |                       |                   |
|-----------------------------------|--------------------|------------|-----------------------|---------------------------------------|-----------------------------------------------|--------------------------------------------------------------------|-----------------------------------------------------------------------------------------|----------------------------------------------------------------------------------------------------|----------------------------------------------------------------------------------------------------|----------------------------------------------------|-------------------|-------------------|--------------------|------------------|-----------------------|-------------------|
| <u>Date</u><br>Dispensed          | Date<br>Prescribed | Days<br>of | Authorized<br>Refills | Drug Name                             | Prescriber                                    | City                                                               | State                                                                                   | Prescription<br>Number                                                                                                  | Dispenser                                                                                                    | Store<br>Address                                   | Dispenser<br>City | Recipient<br>Last | Recipient<br>First | Date of<br>Birth | Recipient<br>Street   | Recipient<br>City |
|                                   |                    | Supply     |                       |                                       |                                               |                                                                    |                                                                                         |                                                                                                    |                                                                                                    |                                                    |                   | Name              | Name               |                  | Address               |                   |
| 12/14/11                          | 01/04/10           | 15         | 2                     | HYDROCODON-<br>ACETAMINOPH<br>7.5-750 | FROZEN<br>I.M.                                | MINNEAPOLIS                                                        | MN                                                                                      | 1224321                                                                                                    | EZ DISCOUNT<br>DRUG                                                                                               | 123 EASY<br>ST                                     | MINNEAPLOIS       | DUMMY             | D                  | 09/08/48         | 442<br>ANYWHERE<br>ST | Minneapolis       |
| 12/22/11                          | 01/23/10           | 30         | 0                     | ALPRAZOLAM 1<br>MG TABLET             | permission<br>to display<br>is not on<br>file | MINNEAPOLIS                                                        | MN                                                                                      | 88972                                                                                                    | ACME<br>APOTHECARY                                                                                                | 321<br>MEDICAL<br>PLACE<br>PLAZA                   | ST. PAUL          | DUMMY             | D                  | 09/08/48         | 123<br>ANYWHERE<br>ST | Minneapolis       |
| 12/20/11                          | 01/06/10           | 15         | 2                     | HYDROCODON-<br>ACETAMINOPHN<br>10-500 | HOPE I.<br>THAW                               | MINNEAPOLIS                                                        | MN                                                                                      | 4677641                                                                                                    | GOPHER<br>PHARAMCY                                                                                                | 88<br>UNIVERSITY<br>LANE                           | MINNEAPOLIS       | DUMMY             | D                  | 09/08/48         | 123<br>ANYWHERE<br>ST | Minneapolis       |
| 12/20/11                          | 01/20/10           | 15         | 1                     | HYDROCODON-<br>ACETAMINOPHN<br>10-500 | HOPE I.<br>THAW                               | MINNEAPOLIS                                                        | MN                                                                                      | 4677641                                                                                                    | GOPHER<br>PHARAMCY                                                                                                | 88<br>UNIVERSITY<br>LANE                           | MINNEAPOLIS       | DUMMY             | D                  | 09/08/48         | 123<br>ANYWHERE<br>ST | Minneapolis       |
| 12/06/11                          | 01/06/10           | 15         | 1                     | HYDROCODON-<br>ACETAMINOPHN<br>10-500 | HOPE I.<br>THAW                               | MINNEAPOLIS                                                        | MN                                                                                      | 4677641                                                                                                    | GOPHER<br>PHARAMCY                                                                                                | 88<br>UNIVERSITY<br>LANE                           | MINNEAPOLIS       | DUMMY             | D                  | 09/08/48         | 123<br>ANYWHERE<br>ST | Minneapolis       |

- **9** From this window, you may perform the following functions:
  - Click **Open in new window** to view a full-screen version of the report.
  - Click Date Dispensed, Prescriber, or Dispenser to sort the recipient's information in ascending or descending order.
  - Click Generate Report to generate a PDF version of your report. A message similar to the following is displayed:

Query 14121 has been created. View Query Status to retrieve report when query finishes running.

**Note**: The query will remain in the database for 14 days, after which it will be automatically removed.

Continue to View Query Status to retrieve your report.

#### **Search History**

If you are a master account holder, you may use this function to perform a search of all queries created with your account ID and those created by your delegates.

Note: This function is only available to master account holders.

Perform the following steps to view your search history:

- **1** Log in to RxSentry.
- 2 From the home page, click **Practitioner/Pharmacist Query**.

A window similar to the following is displayed:

| Practitioner/Pharmacist Query                                                                                                    |
|----------------------------------------------------------------------------------------------------|
| I certify that I am have been approved by the State to access information in the controlled substance database.                                                                                                    |
| I certify that the patient on whom I am requesting information is a current or prospective patient of mine. I understand inappropriate access or disclosure of this information is a violation of state law and may result in disciplinary action by my licensing board and/or revocation of database access privileges |
| I accept the above conditions                                                                                                    |
| Disclaimer: The information in this system may contain errors resulting from how the information was enter into the data file. Controlled Substance Reporting System staff suggest that additional independent verification with pharmacies and practitioners may sometime be prudent or necessary.                     |
| You must accept the above conditions before you can continue                                                                                                    |

You must authenticate the query by indicating the query is for a valid reason and that you are authorized to submit the query.

**Note**: Without selecting the **I accept the above conditions** check box, you will not be able to access the Practitioner/Pharmacist Query window.

**3** Select the **I accept the above conditions** check box. A window similar to the following is displayed:

| Report Format: | Recipient Query                                                                                                    |                                                                   |                                      |  |  |  |
|----------------|----------------------------------------------------------------------------------------------------|-------------------------------------------------------------------|--------------------------------------|--|--|--|
|                | Name Selection                                                                                                    | Demographic Focus                                                 | Zipcode Selection<br>(blank for all) |  |  |  |
|                | Begins with<br>Sounds like<br>Recipient: Fostost: Last Namo = and First Namo Bogins<br>*Last Name:<br>*First Name: | Gender All v<br>*Target DOB<br>mm/dd/yyyy<br>Within Exact Match v |                                      |  |  |  |
|                | Primary Address:                                                                                                   | City:                                                             |                                      |  |  |  |
|                | Other Address 1:                                                                                                   | City:                                                             |                                      |  |  |  |

4 Select the **Search History** check box.

| Search History   |                                                                   |               |
|------------------|-------------------------------------------------------------------|---------------|
| Audit TimeFrame: | 11/07/2012                                                        | To 11/07/2012 |
| User:            | robyn.test - HID                                                  |               |
| Detail:          | Detail Foreground<br>Detail Background (M<br>Detail Background (P | /eb)<br>DF)   |
| DISPLAY          |                                                                   |               |

A window similar to the following is displayed:

**5** In the **Audit TimeFrame** fields, accept the default start and end dates (current date), or type the desired dates.

- 6 In the User field, select your user ID or the user ID(s) of the delegate(s) whose search history you wish to view. You may select multiple users by holding down the **[Ctrl]** key while clicking each user ID.
- 7 In the **Detail** field, select the desired output method for your report:
  - **Detail Foreground** Displays your report as a Web page.
  - Detail Background (Web) Allows your report to generate in the background as a Web page. Once your report has generated, it will be available in your report queue. Use the View Query Status option to view the results of your query.
  - Detail Background (PDF) Allows your report to generate in the background and print to a PDF file when it has completed. Once your report has generated, it will be available in your report queue. Use the View Query Status option to view the results of your query.
- 8 Click Display.

If you selected **Detail Foreground** in step 7, your search results are displayed similar to the following:

|                                                                                                   | Search History |                |    |    |                            |                                                                                                    |            |
|---------------------------------------------------------------------------------------------------|----------------|----------------|----|----|----------------------------|----------------------------------------------------------------------------------------------------|------------|
| You have selected user(s): Robyn_Test, Betty:Boop, Random. Example From date 04/18/14 to 04/18/14 |                |                |    |    |                            |                                                                                                    |            |
| Seq # Date ID Source Type By Detail Network Addr                                                  |                |                |    |    | Network Addr               |                                                                                                    |            |
| 37928                                                                                             | 04/18/14       |                | ٩  | A  | phphysasst - Robyn_Test    | Audit Query 46 Online. (details)<br>[Viewing audits for users: Robyn_Test, Betty.Boop, Random.Example] | 10.80.0.11 |
| 37926                                                                                             | 04/18/14       | Robyn_Test     | м  | IC | pdsubaccounts - Robyn_Test | Subaccount linkage removed by Robyn_Test to Marsha.Brady Robyn_Test                                    | 10.80.0.11 |
| 37925                                                                                             | 04/18/14       | Robyn_Test     | M  | IC | pdsubaccounts - Robyn_Test | Subaccount linkage removed by Robyn_Test to Teddy.Bear Robyn_Test                                      | 10.80.0.11 |
| 37924                                                                                             | 04/18/14       | Robyn_Test     | м  | IC | pdsubaccounts - Robyn_Test | Subaccount linkage added by Robyn_Test to Random.Example Robyn_Test                                    | 10.80.0.11 |
| 37923                                                                                             | 04/18/14       | Random.Example | DB | Α  | pdsubaccounts - Robyn_Test | Change:User Random.Example linked to master account Robyn_Test From: To:                               | 10.80.0.11 |
| 37922                                                                                             | 04/18/14       | Robyn_Test     | м  | IC | pdsubaccounts - Robyn_Test | Subaccount linkage added by Robyn_Test to Marsha.Brady Robyn_Test                                      | 10.80.0.11 |
| 37921                                                                                             | 04/18/14       | Marsha. Brady  | DB | A  | pdsubaccounts - Robyn_Test | Change:User Marsha. Brady linked to master account Robyn_Test From: To:                                | 10.80.0.11 |

#### Or

If you selected either of the **Detail Background** options, a message displays indicating that your report has been sent to the job queue. Continue to <u>View Query</u> <u>Status</u> to view the results of your query.

#### **View Query Status**

This function allows you to check the status of a submitted query. The **Status** column on the **View Report Queue** window displays one of the following query statuses:

- **Approved/Queued** the query has been approved and is processing.
- **Approved/Done** the query has been approved and processed, and is available for viewing.

Perform the following steps to view the status of a query or several queries:

- **1** Log in to RxSentry.
- 2 From the home page, click **View Query Status**.

A window similar to the following is displayed:

| Request Status  |                    |                   |                                         |                                                                                | prod 2   |
|-----------------|--------------------|-------------------|-----------------------------------------|--------------------------------------------------------------------------------|----------|
| Query<br>Number | Job Sequence<br>ID | Date<br>Requested | Query Status/<br>Job Creation<br>Status | Report Desc Or Denial Reason                                                   | Output   |
| 3137            | 14113              | 02:05:08          | Approved /<br>Done                      | Recipient Report<br>SMITH, - DOB:<br>Dispensed From 01/01/2007 to 01/31/2007   | file-pdf |
| 3138            | 14121              | 02:05:08          | Approved /<br>Done                      | Recipient Report<br>JONES, - DOB: (<br>Dispensed From 01/01/2007 to 01/31/2007 | file-pdf |
| 3140            | 14131              | 02:05:08          | Approved /<br>Done                      | Recipient Report<br>SMITH, - DOB:<br>Dispensed From 01/01/2007 to 01/31/2007   | file-pdf |
| 3141            | 14133              | 02/05/08          | Approved /<br>Queued                    | Recipient Report<br>SMITH, - DOB:<br>Dispensed From 01/01/2007 to 01/31/2007   | file-pdf |

**Note**: The output format for all reports is portable document format (PDF).

**3** If the report is ready for viewing, the **Job Sequence ID** column contains a hyperlink to the report. Click the hyperlink for the desired report. A window similar to the following is displayed:

| Opening 068880.pdf                                                       |  |  |  |
|--------------------------------------------------------------------------|--|--|--|
| You have chosen to open:                                                 |  |  |  |
| 🔁 068880.pdf                                                             |  |  |  |
| which is: Adobe Acrobat Document                                         |  |  |  |
| from: https://orpdmp-ph.hidinc.com                                       |  |  |  |
| What should Firefox do with this file?                                   |  |  |  |
| Open with Adobe Acrobat (default)                                        |  |  |  |
| Save File                                                                |  |  |  |
| Do this <u>a</u> utomatically for files like this from now on.           |  |  |  |
| Settings can be changed using the Applications tab in Firefox's Options. |  |  |  |
| OK Cancel                                                                |  |  |  |

- **4** Perform one of the following actions:
  - Select **Open with** and select the program you would like to use to open the report for viewing.
  - Select Save File to save the report to a specific location for viewing at a later time.
- **5** Click **OK**, or click **Cancel** to return to the previous window.

## 5 Assistance and Support

### **Technical Assistance**

If you require additional help with providing this information, please e-mail HID at <a href="mailto:nccsrs-info@hidinc.com">nccsrs-info@hidinc.com</a>

Or

Call 1-866-792-3149

Technical assistance is available from 9:00 a.m. – 5:00 p.m. Eastern Standard Time (EST).

#### **Administrative Assistance**

If you have any non-technical questions regarding the North Carolina prescription drug monitoring program, please contact:

North Carolina Controlled Substances Reporting System 3008 Mail Service Center Raleigh, North Carolina 27699-3008

Phone: (919) 733-1765 E-mail: <u>nccontrolsubstance.reporting@dhhs.nc.qov</u>

## 6 Document Information

### **Copyright Notice and Trademarks**

Copyright © 2011-2014 Health Information Designs, LLC. All rights reserved.

Health Information Designs, LLC 391 Industry Drive Auburn, AL 36832

RxSentry is a registered trademark of Health Information Designs, LLC (HID). Microsoft and Internet Explorer are registered trademarks or trademarks of Microsoft Corporation in the United States and/or other countries. All other product names may be trademarks or registered trademarks of their respective companies.

#### Disclaimer

HID has made every effort to ensure the accuracy of the information in this document at the time of printing. However, information may change without notice.

### **Formatting Conventions**

The following formatting conventions are used throughout this document.

| Format                 | Used to Designate                                                                                         |
|------------------------|----------------------------------------------------------------------------------------------------|
| Bold                   | References to execution buttons, windows, file names, menus, icons, or options                            |
| Times New Roman Italic | Text you must type in a field or window, for example,<br>\\server_name\printer_name for a network printer |
| Blue underlined text   | Hyperlinks to other sections of this document or external websites                                        |

Table 1 – Text Formats

### **Version History**

The Version History records the publication history of this document. See the Change Log for more details regarding the changes and enhancements included in each version.

| Publication<br>Date | Version Number | Comments                    |
|---------------------|----------------|-----------------------------|
| 07/01/2007          | 1.0            | Initial delivery            |
| 11/22/2010          | 1.1            | Contact information updated |
| 02/14/2011          | 1.2            | Updated publication         |
| 03/07/2012          | 1.3            | Updated publication         |
| 01/23/2014          | 1.4            | Updated publication         |
| 08/12/2014          | 1.5            | Updated publication         |

Table 2 – Document Version History

### Change Log

The Change Log records the changes and enhancements included in each version.

| Version<br>Number | Chapter/Section                                  | Change                                                                                                    |
|-------------------|--------------------------------------------------|----------------------------------------------------------------------------------------------------|
| 1.0               | N/A                                              | N/A                                                                                                    |
| 1.1               | Assistance and<br>Support                        | Contact information updated                                                                                                    |
| 1.2               | Chapter 3/Log Off<br>RxSentry                    | New topic added                                                                                                    |
|                   | Chapter 3/System<br>Messages and Alerts          | New topic added                                                                                                    |
|                   | Chapter 3/<br>Practitioner –<br>Pharmacist Query | Preset timeframe date ranges added to query creation window                                                                                                    |
| 1.3               | Chapter<br>3/Practitioner-<br>Pharmacist Query   | <ul> <li>Removed "State" and "County" options from search criteria</li> <li>Changed the "Gender" search criteria option to reflect that the only available option is now "All"</li> </ul> |
| 1.4               | Chapter 4/<br>Administrative<br>Assistance       | Updated e-mail address                                                                                                    |
| 1.5               | Chapter 3                                        | Separated into two chapters: Chapter 3 – Accessing<br>RxSentry and Chapter 4 – Using RxSentry                                                                                             |

| Version<br>Number | Chapter/Section                   | Change                                                                                                    |
|-------------------|-----------------------------------|----------------------------------------------------------------------------------------------------|
|                   | Chapter 3/Delegate<br>Accounts    | Added instructions for requesting a delegate account and linking a delegate to a master account                           |
|                   | Chapter 4/Recipient<br>Query      | Added the Master Accounts field, which delegates will<br>use to select a master account holder when<br>requesting a query |
|                   | Chapter 4/Search<br>History Query | Added instructions for master account holders to view their search history and that of their delegates                    |

Table 3 – Document Change Log